# 2G-IP-MODULE INITIAL SETUP.

1. If you wish to report to a monitoring Station contact a them to setup an IP-Monitoring account.

**2.** Fill in the boxes below with information provided by the Monitoring station.

| Monitoring Information   |                |                 |               |                       |     |                                        |
|--------------------------|----------------|-----------------|---------------|-----------------------|-----|----------------------------------------|
| Account Code             | (A)            |                 |               |                       |     |                                        |
| User Name (optional)     |                | User Password ( | optional)     |                       |     | IP Monitor Fail<br>CID Code (optional) |
| Monitor Name (IP Addres  | s) (C)         | Monitor Port #  | ( <b>B</b> )  | CID Code ( <b>D</b> ) |     |                                        |
| Alternative Monitor Name | e (IP Address) | Alternative Mon | itor Port #   | CID Code (optiona     | al) | Polling Interval<br>(optional)         |
| • •                      | •              | IP ALARM        | Protocol (tic | k one)                |     |                                        |
| CSV IP ALARN             | 1 F            | PATRIOT LS-30   | В             | OLD XML CID           |     | AAP ECID                               |

### 3. Insert the SIM Card.

The SIM card holder on the 2G-IP-Module can take 2 SIM cards, 1 in the top (primary) and 1 in the bottom (secondary).

- 4. Connect the 2G-IP-Module to your Computers LAN port.
- 5. Connect power to the 2G-IP-Module, this can come from the Alarm Panel.

SIM

## SIM CARD SLOTS Top Slo This is t slot (use thi

Top Slot This is the Primary slot (use this one)

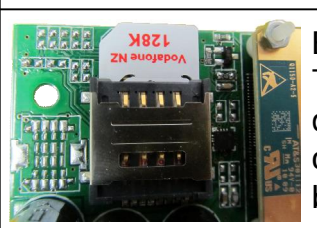

Bottom Slot This is the Secondary slot and will only be used as a backup.

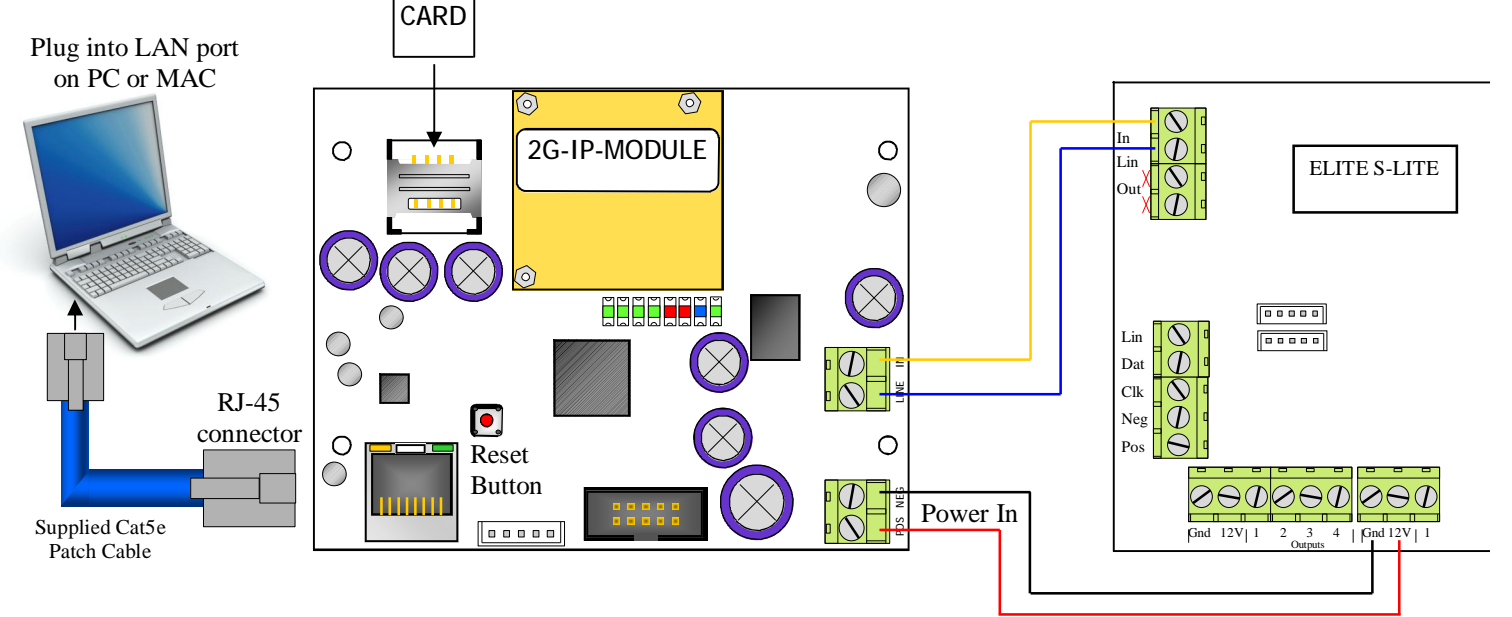

Power Requirements: 10-15 VDC 300mA

**6.** Before your computer can communicate with the 2G-IP-Module you may have to set the computers IP address. Address must be within: 192.168.1.  $\Box \Box \Box$  (1 to 243) **Don't use 192.168.1.100** Recommended IP = 192.168.1.101

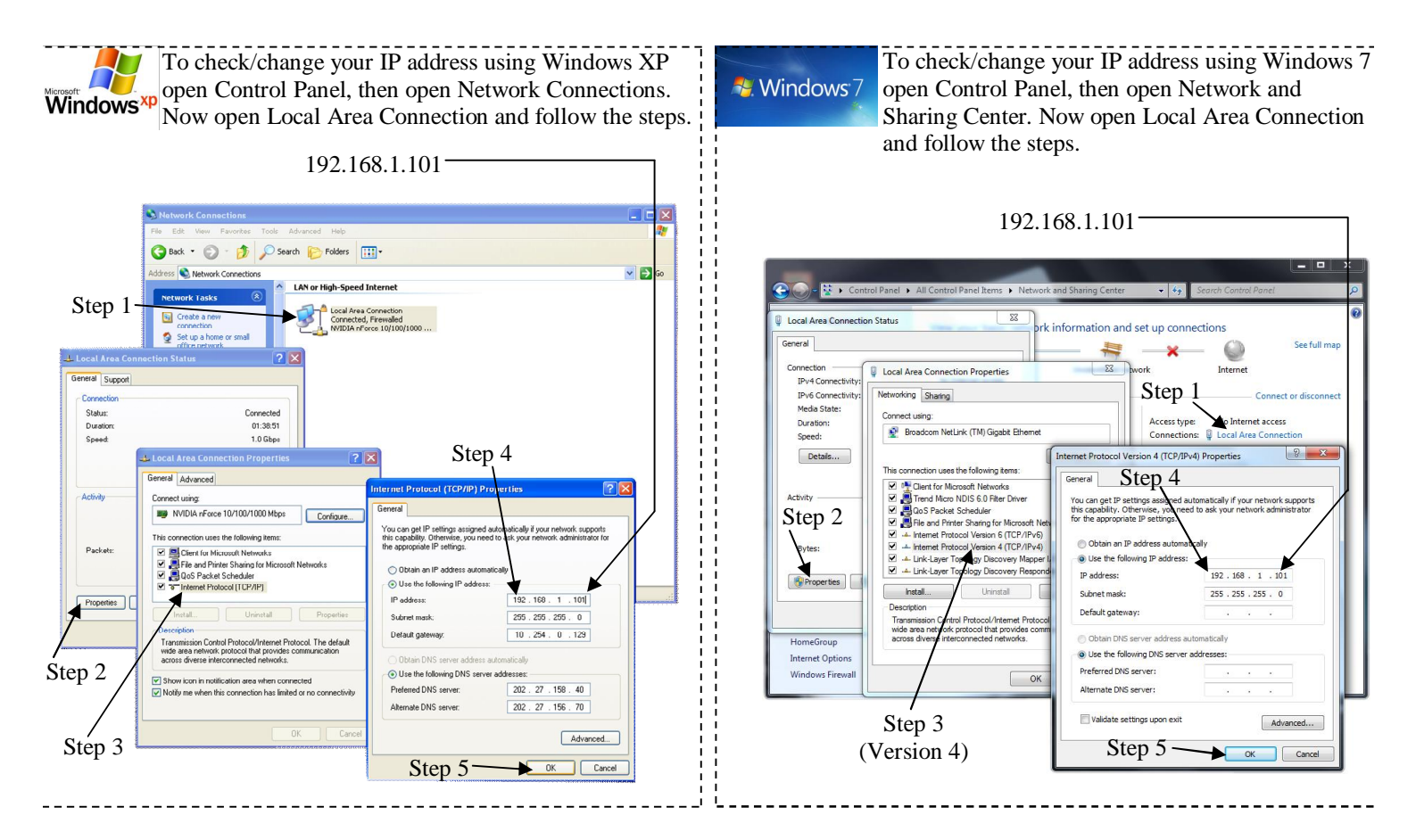

#### 7. Open your web browser:

Internet Explorer, Safari, Fire-Fox or Google Chrome

|                                                                                                    | C AAP Web Config - Home - Windows Internet Explorer                                                                                                    |  |  |  |  |
|----------------------------------------------------------------------------------------------------|----------------------------------------------------------------------------------------------------|--|--|--|--|
| 8. In your Web Browser type the address of the 2G-IP-Module                                                                                                    | 🕞 🗢 🕞 tp://192.168.1.100/ 💌 🖻 🐓 🗶 🚼 Google                                                                                                    |  |  |  |  |
| <b>192.168.1.100</b> then enter                                                                                                    | File Edit View Favorites Tools Help X Contribute 📓 Edit in Contribute 📓 Post to Blog X 🍕 -                                                                                                    |  |  |  |  |
| (192.168.1.100 is the default IP address)<br>If your web browser can not find the 2G-IP-Module,<br>a different IP address may have been assigned.<br>You will need to Reset the unit,<br>follow the instructions on the next page. | ✓ Favortes         Ø APP Web Config.+Home         Image: Config.+Home         Login           Home         Login         Login         Login           - Version         = 3.033.03.1179 Tute, 30 Apr 2013 09:14:16         Login           - MAC Addr         = 4C:78:97:00:01:C8         Login           - Host Name         = 551N+ETM         -         -           - NetMask         = 255:255.00         -         -           - MetMask         = 255:255.00         -         -           - ONS 1 IP         = 0.0.0         -         ONS 2 IP         = 0.0.0           - Protocol         = CSV PALARM         -         Protocol         =           - Protocol         = CSV PALARM         -         Poll Timer         = |  |  |  |  |
| 9. When the page opens click on Login                                                                                                    | Login<br>Arrowhead Alarm Products Ltd. © 2013                                                                                                    |  |  |  |  |

10. Click in the Password box and type in the System Password 0000000 then enter (000000 is the default system password) Home Password Login

|                                                                                                    | C AAP Web Config - Home - Windows Internet Explorer                                                                                                    |
|----------------------------------------------------------------------------------------------------|----------------------------------------------------------------------------------------------------|
|                                                                                                    | 🚱 🕞 💌 🔊 http://192.168.1.100/system                                                                                                    |
|                                                                                                    | File Edit. View Favorites Tools Help 🛛 🗙 Contribute 📓 Edit in Contribute 👼 Post to Blog 🗙 😪 🕶                                                                                                    |
|                                                                                                    | 🙀 Favorites 🖉 AAP Web Config - Home 👘 🔹 🗟 👘 🔹 Page + Safety + Tools + 🛞 + 🎽                                                                                                    |
|                                                                                                    | Home System Settings APN Settings CID Settings Report Settings Logout                                                                                                    |
| 11. Click on 'APN Settings'                                                                                                    | MAC         Address         HostName         Enable         Web         Port           4C:78:97.00.01:CB         PSTNETH         Enable         DHCP         80           IP         Addr         Mask         Gateway         ULD Port           192:168.1.100         255:256.256.0         192:168.1.100         5001 |
|                                                                                                    | DNS 1 IP DNS 2 IP 0.0.0.0 0.0.0.0                                                                                                    |
| You do have the option to change the IP Address of the 2G IP-Module.                                                                              | Network<br>New Sys PW Confirm Sys PW Timer<br>30                                                                                                    |
| Note: This address is only used for setting up the Module.<br>We do not recommend changing it.                                                    | (Sec)<br>Arrowhead Alarm Products Ltd. © 2013                                                                                                    |
| 12. Make sure 'Enable Cell Network' is Tick On                                                                                                    | Done 😪 🖡 🔩 100% 🔹 🖉                                                                                                    |
|                                                                                                    | C AAP Web Config - Home - Windows Internet Explorer                                                                                                    |
|                                                                                                    | 🌀 💬 💌 🉋 http://192.168.1.100/apn                                                                                                    |
| If you are using 2 SIM Cards, you will need to Enable the                                                                                         | File Edit View Favorites Tools Help X Contribute MEdit in Contribute Medit in Contribute                                                                                                    |
| second (Bottom) SIM card slot. Each slot can be setup individually.                                                                               | Hence System Settings APN Settings CID Settings Report Settings Logout                                                                                                    |
| 13. Make sure 'Enabled' is ticked On under SIM Card                                                                                               | Enable Cell Network 🗵                                                                                                    |
|                                                                                                    | SIM Card Top: (2 Degrees NZ)                                                                                                    |
| <b>14.</b> Choose your Cellular provider under the Preset drop down list <i>If the provider is not listed you can manually enter the details.</i> | Provider Vodafone NZ<br>GSM APN www.vodafone.net.nz<br>Username<br>Password<br>Ath/Ture Nona                                                                                                    |
|                                                                                                    | DNS1         203.109.129.67           DNS2         203.109.129.63           Use Preset         Vodafone NZ                                                                                                    |
|                                                                                                    | Save & Restart - Click once all settings on all pages have been changed                                                                                                    |
|                                                                                                    | Arrowhead Alarm Products Ltd. © 2013                                                                                                    |
|                                                                                                    | Use Preset: Vodatione NZ V<br>Save & Restart - Click once all settings on all pages have been changed<br>Arrowhead Alarm Products Ltd. © 2013                                                                                                    |

# CID Setup

| 1. Click on 'CID Settings'                                                                                                    |                                                                                                    |
|----------------------------------------------------------------------------------------------------|----------------------------------------------------------------------------------------------------|
| 2. Make sure Enable CID Reporting is ticked                                                                                                    | AMP Web Cortig - Home Windows Internet Explorer     AP Web Cortig - Home Windows Internet Explorer     Power Web Cortig - Home     AP Web Cortig - Home     AP Web Cortig - Home     AP Nettings     CID Settings     Report Settings     Personal Monitoring                                                                                                    |
| <ul> <li>3. The information from the monitoring station is now required.<br/>You Must fill in these 3 boxes.</li> <li>A.</li> <li>Note. Use the Tab button to move fields</li> <li>B.</li> <li>C.</li> <li>D.</li> </ul> | Consection Batry Jimen  Logout  Logout Logout  Logout  Logout Logout  Logout  Logout  Logout  Logout  Logout  Logout  Logout  Logout  Logout  Logout Logout |
| 4. Depending on the Monitoring station ,<br>Choose the Specified Protocol:                                                                                                    | 120       (Sec)         IP ALARM Protocol       Solution         © CSV IP ALARM <-([] Include Check Sum)                                                                                                    |
| 5. Once all the information has been added click on 'Sae & Restart'.                                                                                                    | Arrowhead Alarm Products Ltd. © 2013                                                                                                    |

The 'Keep Panels Account Code' option is intended of systems with multiple Areas that have there own account codes. This allows them to be reported and identified individually through the 2G-IP-Module. A polling account Code is still required.

# Personal Monitoring Setup

| CAA   | IP V         | Web Config       | - Hor       | ne - Windows I                     | nternet E     | xplorer     |            |           |                                                 |                                         |           |       |
|-------|--------------|------------------|-------------|------------------------------------|---------------|-------------|------------|-----------|-------------------------------------------------|-----------------------------------------|-----------|-------|
| 0     | Ð            | 🗢 🙋 http         | o://19      | 2.168.1.100/perso                  | nal           |             |            |           |                                                 | 💌 🗟 🚧 🗙 🛃 Google                        |           | 2-9   |
| 🔶 Fa  | avor         | rites            | 6           | MySecurity co.pz.:                 | : Categor     |             | Web Co     | onfia - P | Home X                                          | 🖓 🔹 🖾 😑 🚔 🔹 Page 🔹 Safety 🗸             | Tools 🗸 🌀 | ) • » |
| ~     |              |                  |             | Hybeconcy.co.mz .                  | . categor     |             | nob ci     | ang i     |                                                 |                                         |           |       |
| Ho    | me           | System Set       | tings       | APN Settings                       | CID Settings  | s Report    | Setting    | s Pe      | Personal Monitoring                             |                                         | Logou     | t     |
| ⊡ Er  | nabl         | le Personal      | Monit       | oring                              |               |             |            |           |                                                 |                                         |           |       |
|       | CI           | ID Event         | 2           |                                    |               |             |            |           | Message 5                                       | Recipients                              |           |       |
| 1)    | Ne           | lew Event (1)    | B           | urglary (130)                      | ~             | (All Areas) | ~ 0        | 01        | Put your custom zone 1 alarm message in here.   |                                         |           |       |
| 2)    | Ne           | lew Event (1)    | Y B         | urglary (130)                      | ~             | (All Areas) | <b>~</b> 0 | 02        | Zone 2 Alarm                                    |                                         |           |       |
| 3)    | Ne           | lew Event (1)    | B           | urglary (130)                      | ~             | (All Areas) | ~0         | 03        | Zone 3 Alarm                                    |                                         |           |       |
| 5)    | Ne           | lew Event (1)    | B           | urglary (130)                      | X             | (All Areas) |            | 04        |                                                 |                                         |           |       |
| 6)    | Ne           | lew Event (1)    | M BI        | urglary (130)                      |               | (All Areas) |            | 13        | 6Zone & Alarm                                   |                                         |           |       |
| 7)    | INC.         | ew Event (1)     |             | urgiany (130)                      |               | (All Areas) | ~          | 00        | Zone 7 Alarm                                    |                                         |           |       |
| 8)    | Ne           | ew Event (1)     | V B         | inglary (130)                      | ~             | (All Areas) | ~          | 08        | Zone 8 Alarm                                    | 1: 0 2: 0 3: 0 4: 0 5: 0 6: 0 7: 0 8: 0 |           |       |
| 9)    | Ne           | ew Event (1)     | ✓ B.        | urglary (130)                      | ~             | (All Areas) | ~ 0        | 09        | Zone 9 Alarm                                    | 1: 0 2: 0 3: 0 4: 0 5: 0 6: 0 7: 0 8: 0 |           |       |
| 10)   | Ne           | lew Event (1)    | • В         | urglary (130)                      | ~             | (All Areas) | ~ 0        | 10        | Zone 10 Alarm                                   | 1: 2: 3: 4: 5: 6: 7: 8: 1               |           |       |
| 11)   | Ne           | lew Event (1)    | м В         | urglary (130)                      | ~             | (All Areas) | ~ 0        | 00        | The Alarm System has been Activated             | 1: 0 2: 0 3: 0 4: 0 5: 0 6: 0 7: 0 8: 0 |           |       |
| 12)   | Re           | estore (3)       | м Ва        | urglary (130)                      | ~             | (All Areas) | ~ 0        | 01        | Zone Alarm has been Restored                    | 1: 2: 3: 4: 5: 6: 7: 8:                 |           |       |
| 13)   | Ne           | ew Event (1)     | 🖌 Та        | imper (137)                        | ~             | (All Areas) | ~ 0        | 00        | Alarm System Tamper Alarm                       | 1:□ 2:☑ 3:□ 4:□ 5:□ 6:□ 7:□ 8:□         |           |       |
| 14)   | Ne           | lew Event (1)    | Y Se        | ensor Tamper (383)                 | ~             | (All Areas) | ~ 0        | 00        | Alarm System Zone Tamper Alarm                  | 1: 0 2: 2 3: 0 4: 0 5: 0 6: 0 7: 0 8: 0 |           |       |
| 15)   | Ne           | lew Event (1)    | Y Lo        | w Battery (302)                    | ~             | (All Areas) | <b>~</b> 0 | 00        | Alarm System Battery is Low                     | 1: 2: 2: 3: 4: 5: 6: 7: 8: 0            |           |       |
| 16)   | Re           | estore (3)       | ¥ Lo        | w Battery (302)                    | ~             | (All Areas) | × 0        | 00        | Alarm System Battery is now Restored            | 1: 2: 2: 3: 4: 5: 6: 7: 8: 0            |           |       |
| 17)   | Ne           | iew Event (1)    | Y A         | C Loss (301)                       | ×             | (All Areas) | <b>~</b> 0 | 00        | Mains Power Fail on Alarm System                | 1: 2: 3: 4: 5: 6: 7: 8:                 |           |       |
| 18)   | Re           | estore (3)       | Y A         | C Loss (301)                       | ~             | (All Areas) | ~ 0        | 00        | Mains Power has been Restored on Alarm System   | 1: 2: 3: 4: 5: 6: 7: 8:                 |           | 1     |
| 19)   | Ne           | lew Event (1)    | Y Se        | ervice Test (602)                  | ~             | (All Areas) | <b>~</b> 0 | 00        | Alarm System Test Message                       |                                         |           |       |
| 20)   | Re           | estore (3)       | <b>V</b> U  | ser (401)                          | ~             | (All Areas) | ~ 0        | 01        | User 1 has Armed the Alarm                      | 1: 2: 3: 4: 5: 6: 7: 8:                 |           |       |
| 21)   | Ne           | lew Event (1)    | <b>V</b> U  | ser (401)                          | ~             | (All Areas) | ~ 0        | 01        | User 1 has Disarmed the Alarm                   | 1: 2: 3: 4: 5: 6: 7: 8:                 |           |       |
| 22)   | Re           | lestore (3)      | <b>V</b> U  | ser (401)                          | ~             | (All Areas) | <b>~</b> 0 | 02        | User 2 has Armed the Alarm                      |                                         |           |       |
| 23)   | Ne           | lew Event (1)    | <b>V</b> U  | ser (401)                          | ~             | (All Areas) | ~ 0        | 02        | User 2 has Disarmed the Alarm                   | 1: 2: 3: 4: 5: 6: 7: 8:                 |           |       |
| 24)   | Re           | estore (3)       | <u>×</u> 0  | uick Arm (408)                     | ~             | (All Areas) | × 0        | 00        | Alarm has been Armed from Keypad by Arm Button  |                                         |           |       |
| 25)   | Ne           | lew Event (1)    | V U:        | ser (401)                          | ×             | (All Areas) | ~ 0        | 00        | Alarm has been Disarmed from Keypad by any User |                                         |           |       |
| 20)   | Re           | lestore (3)      | M R         | adio User (400)                    | <u> </u>      | (All Areas) |            | 00        | Alarm has been Disarmed by Radio Pendant        |                                         |           |       |
| 28)   | Ne           | lew Event (1)    | R           | adio User (400)                    | M             | (All Areas) |            | 00        | System meltiown                                 | 1: 12: 13: 14: 15: 16: 17: 18: 1        |           |       |
| 29)   | Ne           | ew Event (1)     | 00          | (All Areas)                        | 000           | (All Areas) | -          |           |                                                 |                                         |           |       |
| 30)   | Ne           | ew Event (1)     |             | isabled                            |               | (All Areas) | ~          | 00        | 1                                               | 1: 0 2: 0 3: 0 4: 0 5: 0 6: 0 7: 0 8: 0 |           |       |
| Recip | pier         | nts (email o     | r mob       | ile number)                        |               | (VII VIESS) |            |           |                                                 |                                         |           |       |
| 1)    | 02           | 21123456) 3      |             | Email Settin                       | gs            |             |            |           |                                                 |                                         |           |       |
| 2)    | (bi          | ilbo@hobbiton.co | nz          | From:                              | L (use y      | our own en  | mali s     | erver     | .)                                              |                                         |           |       |
| 4)    | F            |                  |             | User Name                          |               |             |            |           |                                                 |                                         |           |       |
| 5)    |              |                  |             | Password                           |               |             | ant D      |           |                                                 |                                         |           |       |
| 6)    |              |                  |             | Use SSL:                           | 0             |             |            | <u>15</u> |                                                 |                                         |           |       |
| 8)    | F            |                  | _           | Subject:                           | Security Alar | rm          | SD.        |           |                                                 |                                         |           |       |
|       | -            |                  |             |                                    | Test Email    | Test SMS    | )          |           |                                                 |                                         |           |       |
| s     | Save         | e & Restart      | Dick once a | settings on all pages have been ch | d8            | 8a          |            |           |                                                 |                                         |           |       |
|       |              |                  |             |                                    |               |             |            |           |                                                 |                                         |           | ~     |
|       |              |                  |             |                                    |               |             |            |           |                                                 | 😜 Internet 🦓 🗸                          | 3,70%     | •     |
| 1     |              | il catti         |             |                                    |               |             |            |           |                                                 |                                         |           |       |
|       | inid:<br>Ise | LI Settin        | S S         | (use your                          |               | CORVER      |            |           |                                                 |                                         |           |       |
|       | no           | m'               | Erec        | (use your of                       | wi email      | server      | )          |           |                                                 |                                         |           |       |
|       |              | n Name           | Erec        | il                                 |               |             |            |           |                                                 |                                         |           |       |
|       | ac           | sword            | - rec       |                                    |               |             |            |           |                                                 |                                         |           |       |
|       | 43<br>MT     | D Convor         | c.m.t       | n nomail co nz                     | Port          | 25          |            |           |                                                 |                                         |           |       |
|       | ise          | SCI              |             | P.gomail.co.nz                     |               | 20          |            |           |                                                 |                                         |           |       |
| s     | ub           | iect:            | Sec         | urity Alarm                        |               |             |            |           | ) <b>3c</b>                                     |                                         |           |       |

## CID Code String

| Туре                            | Event Code                            | Area                       | Extension                                             |
|---------------------------------|---------------------------------------|----------------------------|-------------------------------------------------------|
| New Event (1)                   | Burglary (130)                        | (All Areas) 🛛 🎽            | 001                                                   |
| 1=Alarm/Disarm<br>2=Restore/Arm | 130= Zone Alarm<br>401= Armed by User | 001= Area A<br>002= Area B | 001= Zone1/User1/Keypad1<br>000= Any Zone/User/Keypad |

# Personal Monitoring Setup

The 2G-IP-Module decodes CID reports sent from the panel and uses them to trigger and send linked messages.

If you are only Use the 2G-IP-Module for Personal Monitoring, you must Turn Off the Enable CID Reporting under the CID Setup page.

- 1. Open the Personal Monitoring page by clicking on the Tab.
- 2. Click the 'Enable Personal Monitoring' box
- 3. Put in the Recipient Cellphone numbers and/or Email addresses Note: Please ensure the SIM card installed in the 2G-IP-Module is on cellular plan that can send Text messages.
- 3b. If you are sending Emails please put in a description in the 'Subject' Box, the 2G-IP-Module is pre-configured with an AAP email account, emails will be sent from: <u>monitor@pstn.aap.co.nz</u> (by default)
- 3c. If you have your own Email account you wish to use, select 'Use Custom' and fill in the required information. This will require you to contact the Email provider.
- 4. Choose what messages get sent to Recipients 1 to 8.
- 5. Customise the messages.
- 6. If you find there is not a zone reported that you wish to be, you can change the 3-digit Extension Number to the one you want to be reported. Remember to change the default message to match.
- 7. If you cannot find a CID code pre-loaded in the 2G-IP-Module, you can create your own. This is done by clicking the Event Code box, a dropdown list will appear. At the Bottom of the list choose 'Custom'. You can now put in the CID code to be flagged. Don't forget to put in the Correct Extension Number, (000 = Any Extension)
- 8a. Test SMS contacts, Clicking this button will send a confirmation message to all Cellphone numbers.
- 8b. Test Email contacts, Clicking this button will send a confirmation message to all Email addresses. If you do not receive the message, please check your email providers and Spam filter.
- 9. Once you have made your changes Click on the 'Save & Restart' button
- 10. It is recommended to test every different message sending scenario. The TXT/EMAIL LED on the 2G-IP-Module will flash, if a valid CID code is received from the panel.

## Trouble Shooting:

No Line voltage out of the Line terminals/ Report Fail LED flashing.

The 2G-IP-Modules controls the line output, If it can not communicate to a monitoring station setup in the CID page, the line will not be released, check your monitoring station details are correct.

If you are only using Personal Monitoring you will need to turn Off CID reporting on the CID Setup page.

### SIM Fail LED is flashing

Make sure the SIM card is inserted in the correct way and in the correct Slot, as there are 2. Confirm your SIM card is Active, If AAP did not supply the SIM card you can try putting the card in a cellphone and try to make a call. Consult your cellular provider for assistance. Check you have credit loaded on the SIM card.

Can not connect through the Web page/Programming isn't saving.

If your Web browser is out of date this could cause connection and saving trouble. Update it or use another. Running multiple Network connections at the same time can cause problems. Example turning off wifi might help. Antivirus software can block access temporally disabling it could work. There could be a Virus on the computer that is blocking access, scan the system with good antivirus software.

### Resetting

Warning, performing a Reset will wipe all programming fields and return the 2G-IP-Module back to factory default. This includes returning it's IP address back to (192.168.1.100).

To reset simply press and hold the reset button 💽 for 5 seconds

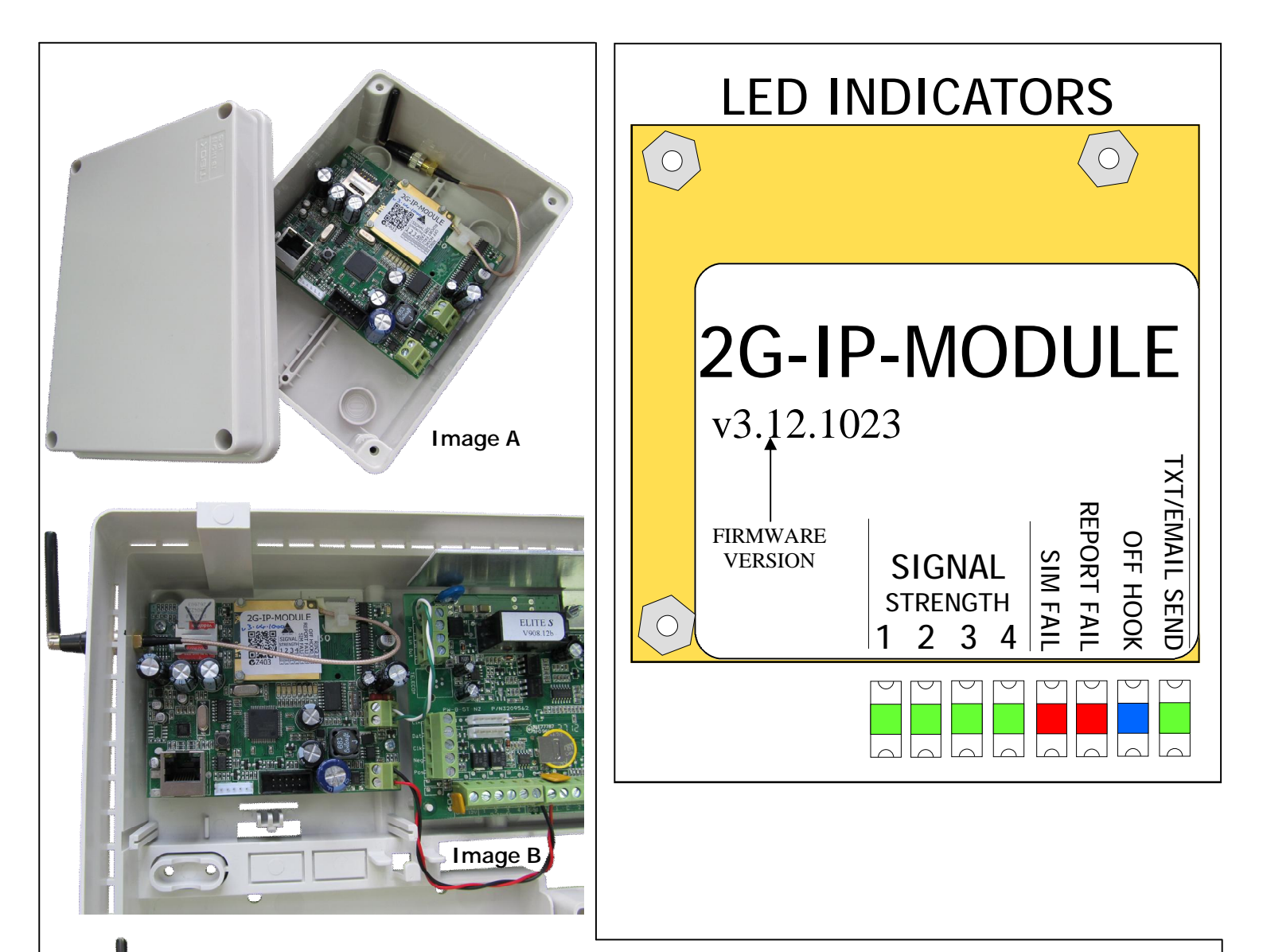

## Hardware Installation Options:

**Image A:** The 2G-IP-Module shown here is installed in a standalone small ABS plastic box 115 x 155 x 76mm (AAP part code: PLAS BOX-L IP65) As it is mounted in a plastic enclosure the antenna can stay inside.

**Image B:** The AAP standard plastic cabinet has special location points for the 2G-IP-Module to screw into, using the supplied 4G x 1/4 screws. As it is mounted in a plastic enclosure the antenna can stay inside. If the Antenna needs to be externally mounted drill a 6.5mm hole and bolt it through.

**Image C:** If you are fitting the 2G-IP-Module in a Metal cabinet, the antenna must be externally mounted. Drill a 6.5mm hole (preferably in the Top) of the metal cabinet and bolt it through.

*Note: in all installations please keep the antenna cable away from the phone line wires.* 

Image C

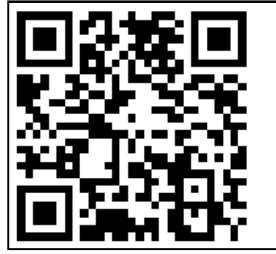

ARROWHEAD ALARM PRODUCTS Ltd. 344b Rosedale Rd, Albany, Auckland. Ph. 09 414 0085 Fax. 09 414 0088 www.aap.co.nz v1.03

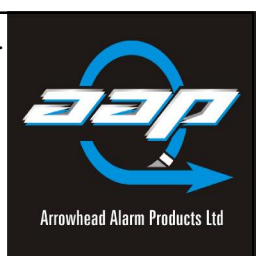